# 电子税务局网页版代开增值税发票-操作手册

【注】: 对浏览器要求较高,税务局建议选择谷歌浏览器.

#### 1.实名认证及登入

自然人通过国家税务总局江西省电子税务局网页版,进入自然人业务模块, 首次登录需要进行实名采集。实名采集完成后刷脸登录。如已注册可通过自然人 业务模块直接输入用户名、密码+验证码的方式登录,或江西税务 APP 登入后扫 码进入,也可直接通过个人所得税 APP 扫码登入,界面如图所示。

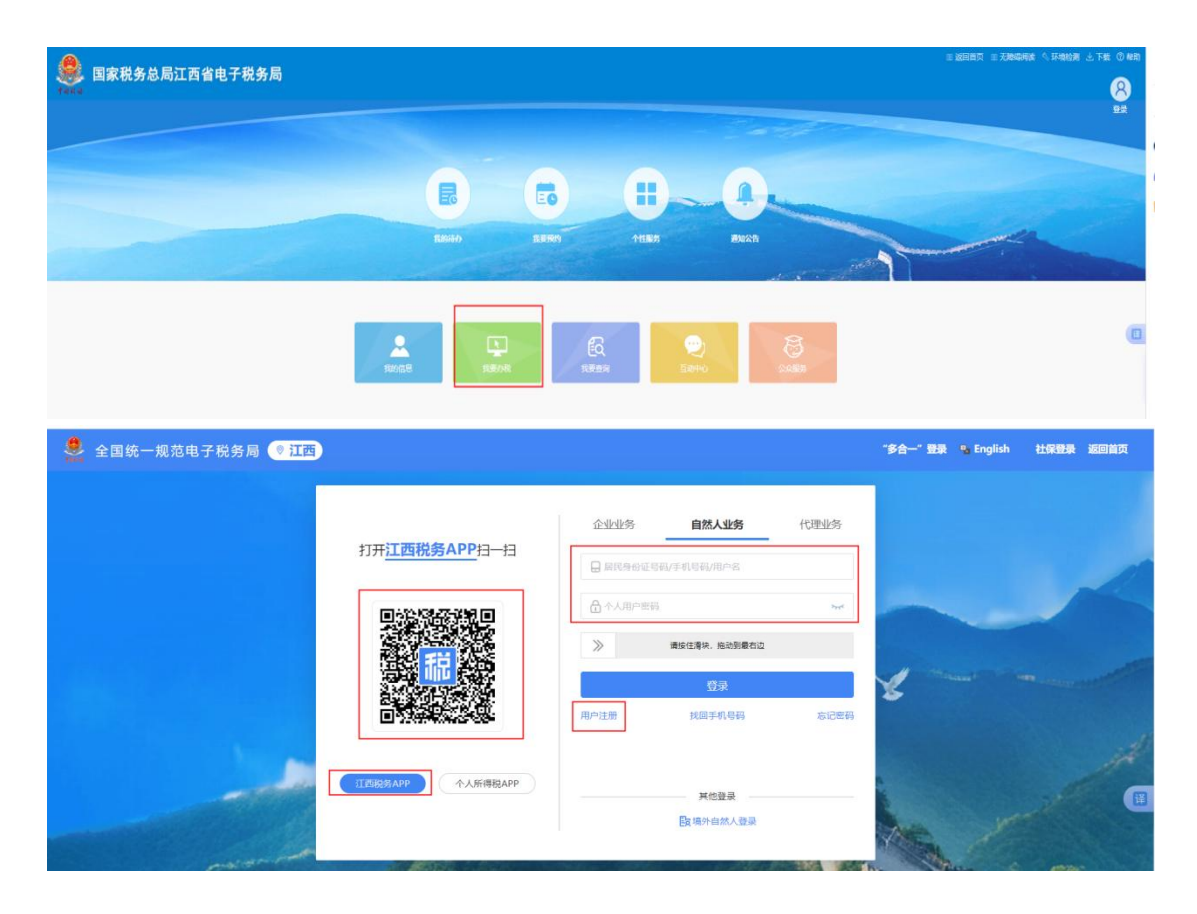

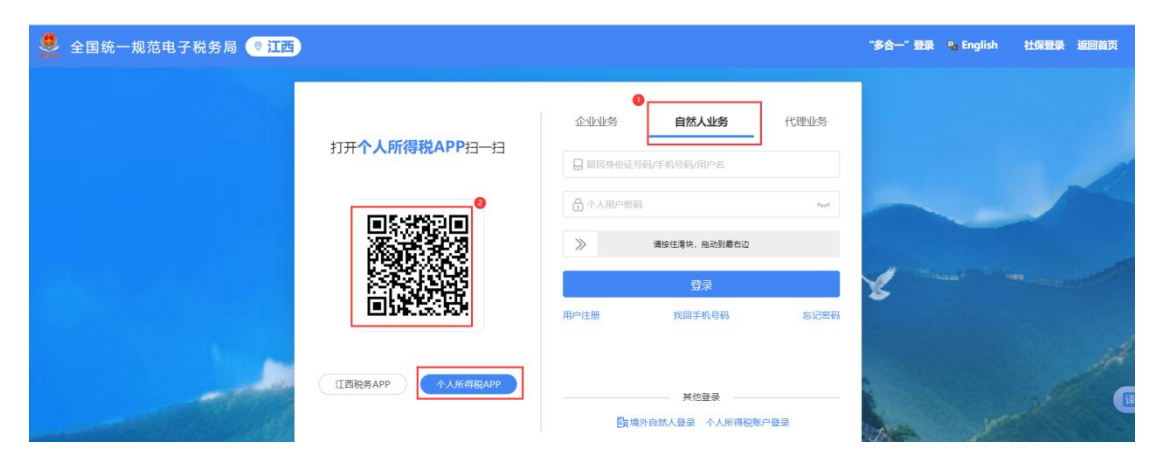

2、填写代开发票信息

 纳税人登录成功后,首页可显示纳税人相关权限功能菜单。若纳税人 符合可开具电子发票等条件可在【首页】模块下【热门服务】中显示【代 开增值税发票】功能模块,界面如图所示。

| 首页 我要办税 我要查 | 询 公众服务 地方特色 博输入关键                            | 词     |       |          |              |         |                |
|-------------|----------------------------------------------|-------|-------|----------|--------------|---------|----------------|
| Ň           | 徐*花 ₩<br>*********************************** | 2 自然人 | 我的待办> |          |              |         |                |
|             | 我的提醒>                                        |       | 事项名称  |          | 办理期          | 服 标签状态  | 5. 操作          |
|             |                                              |       |       |          |              |         |                |
|             | 暂无数据                                         |       |       |          | 暂无数据         |         |                |
| 10          | 热门服务                                         |       |       |          |              |         |                |
|             | <b>&gt;</b>                                  | ब     | A     | <b>F</b> |              | Æ       | $\bigotimes$   |
|             | 新办纳税人开业 代开增值税发票                              | 印花税申报 | 车船税申报 | 社保业务     | 开具税收完税证<br>明 | 开具无欠税证明 | 解除相关人员关<br>联关系 |
|             | 我的收藏场景办税                                     |       |       |          |              |         |                |
|             |                                              |       |       |          |              |         |                |

②.功能菜单选择【代开增值税发票】,进入蓝字发票开具的功能页面,点击【代 开增值税蓝字发票】的"申请代开"功能,界面如图所示。

| R     | 代开增值税益字发票                                                                              | 申请代  |
|-------|----------------------------------------------------------------------------------------|------|
| 9     | 本场景适用于申请代开一卷新的发展,如货物、服务等一般代开,货物运输服务。<br>"温馨提示:根据目前文件规定,自然人仅在发生不动产租赁、销售的业务时方可代开增值税专用发票! |      |
| 常用代开制 | · · · · · · · · · · · · · · · · · · ·                                                  |      |
| ☺货    | 物、服务等一般代开                                                                              |      |
|       |                                                                                        |      |
|       | /2170-38-+25                                                                           |      |
|       |                                                                                        | 立即查询 |

③. 纳税人填写购买方信息时,可手工填写,红色※为必填项,相关注意事项如下图所示:

| 和写发票<br><sup>政地投票</sup> | 5倍息<br>                       |                                                                        |                                                    |                                          |          |              |         |                              |           |     |         |         | 0 128    |       |
|-------------------------|-------------------------------|------------------------------------------------------------------------|----------------------------------------------------|------------------------------------------|----------|--------------|---------|------------------------------|-----------|-----|---------|---------|----------|-------|
|                         |                               | 1 购买                                                                   | 与信息需要手动填                                           | 写,普票填写名称和发票即可                            |          | 电子发票(增       | 值利      | 说普通发票)<br>❷ <sup>销售方信息</sup> | 是系统自动读取的用 | 沪信息 |         |         |          |       |
|                         | □ 是否开题论:                      | 1000                                                                   |                                                    |                                          |          |              |         |                              |           |     |         |         |          |       |
|                         | *88 ID1                       | 机电设备指标有限公司                                                             |                                                    |                                          |          | ۹ 🗉          |         | * 名称 (1)2000                 |           |     |         |         |          |       |
| 判实<br>方信<br>目           | 统一社会信用代                       | 码/编码人识别号 9136000                                                       | 01583074915                                        |                                          |          |              | 伊朗方信息   | * 第一社会信用代码/编码人识别号 363        |           |     |         |         |          |       |
| <u> </u>                | 购方地址                          | 部心                                                                     |                                                    | 电路 谢知人                                   |          |              | Ŷ       | <b>销方地址</b> 请能入              |           | • 埠 | 132     |         |          |       |
|                         | 购方开户银行                        | 清轮入                                                                    |                                                    | <b>银行账号</b> 诸能入                          |          |              |         | <b>销方开户银行</b> 请给入            |           | 100 | · 法能人   |         |          |       |
|                         | - 107 EB                      | <b>(1005)</b>                                                          | 3注意选择项目                                            | 1名称<br>④此处可根据需求修改,我司-                    | 一般是"劳务费" | <b>⑤</b> 【注】 | : 数1    | 是必填项                         | 6 注意此处是含  | 税金额 | 0注意选择对  | 应的税率    | 清空       | BIA   |
| C                       | 序号                            | *项目名称                                                                  |                                                    | 规构型号                                     | 前位       | 852          |         | 单价(由用)                       | *金额(肉税)   |     | *税率/征收率 | *8028   |          |       |
| - (C                    | 1                             | "劳务"其他加工劳务                                                             | ~ 劳务器                                              | 調整人                                      | 清祐入      | ~ 1 ·        |         | 600                          | 600.00    |     | 1%      | ✓ 5.94  |          |       |
|                         |                               | 合け                                                                     |                                                    |                                          |          |              |         |                              |           |     |         | ¥594.06 |          | ¥5.94 |
| 發注信息                    | (18)<br>购买方应在次月15<br>2024年专家要 | (4) 計(大写)<br>各注栏必填,注明<br>日前に近の問題が个人所用<br>JXTC2024050<br>(25) 対生地 かく通びる | ◎ 風徹元整<br>费用所属年费及服<br>2. **8%290890, 308<br>183-03 | <mark>男美型</mark><br>第7月15月月8日台)和33日6月22。 |          |              |         |                              |           |     |         | (145)   | ¥ 600.00 | 8/200 |
|                         | 8<br>副市东湖区東昌市东)               | <u>現在大地設置</u>                                                          |                                                    | 个人乐得税贷款<br>> 素轻振物所得                      | Đ        | 0            | NU 1588 | 自動構成大規模的可止由下一步               |           |     |         |         |          |       |

#### 3.提交发票代开申请审核

点击下一步,确认纳税信息后提交申请,如下图所示:

| 应纳税款信息 · | 目離提示:若您对计税的税款会额有具 | 戦2的, 遭至税务大厅线下代开点现场办理 |        |      |      |      |
|----------|-------------------|----------------------|--------|------|------|------|
| 征收项目     | 征收品目              | 计税依据                 | 税率/征收率 | 应纳税额 | 减免税额 | 应补税额 |
| 増值税      | 居民日常服务            | 792.08               | 0.01   | 7.92 | 0.0  | 7.92 |
| 城市维护建设税  | 市区 (増值税附征)        | 7.92                 | 0.07   | 0.55 | 0.28 | 0.27 |
| 教育费附加    | 增值税款育费附加          | 7.92                 | 0.03   | 0.24 | 0.24 | 0    |
| 地方教育附加   | 增值税地方教育附加         | 7.92                 | 0.02   | 0.16 | 0.16 | 0    |
|          |                   |                      |        |      |      |      |
|          |                   | 未查询到可使用税款信息          | Į.     |      |      |      |
|          |                   |                      |        |      |      |      |

提交后系统可能会弹出风险提示单,并要求上传相关文件,按要求完成附件上传 提交申请后待主管税务机关审核。如无需人工审核直接通过审核的按照顺序操 作即可;如需等待人工审核,后续可通过代开发票查询模块进行状态查询,具体

# 操作及步骤如下图所示:

| B     | <b>代开增值税蓝字发票</b><br>本场景道用于申请代开一笔新的发票,如货物、服务等一般代开、货物运输服务。<br>温馨提示:根据目前文件规定,自然人仅在发生不动产租赁、销售的业务时方可代开增值税专用发票! | 申请代开 |
|-------|----------------------------------------------------------------------------------------------------|------|
| 常用代开服 | 务类型                                                                                                    |      |
| ⊖货    | 物、服务等一般代开                                                                                                 |      |
|       |                                                                                                    |      |

| 发票种类     | 请选择     | ~        | 代开申请日期起 | 请选择        |        | 8       |      | 重置   | 查询展开、   |
|----------|---------|----------|---------|------------|--------|---------|------|------|---------|
| 购货方名称    | 项目名称    | 开票金额     | 状态      | 申请日期       | 不动产单元号 | 不动产坐落地址 | 合同租任 | 操作   |         |
| [西省机电设备招 | *劳务*专家费 | ¥ 600.00 | 审核問意    | 2024-07-19 |        |         |      | 提交   |         |
| 西省机电设备招  | *劳务*专家费 | ¥ 600.00 | 已开具     | 2024-07-19 |        |         |      | 复制申请 | 下载 查看详情 |
| [西省机电设备招 | *劳务*劳务费 | ¥ 600.00 | 审核不通过   | 2024-07-19 |        |         |      | 复制申请 | 删除 查看详情 |

### 4. 完成缴费及凭证下载、打印

选择审批通过需要开票的申请记录,点击提交,然后去缴款(付款方式首选微信、支付宝),如图所示:

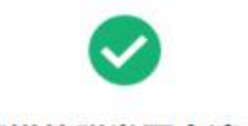

### 代开增值税发票申请成功

您代开的增值税发票申请已经提交成功,本次代开申请需要预缴税款 6.21 (陆元贰角壹分)

| 返回首页               | 宣看详情 | 评价   | 去繳款                   |  |
|--------------------|------|------|-----------------------|--|
| and the set of the |      | 1000 | and the second second |  |

| Non Feicht         | 他们进行社道                                                 |                                                                                                    |                                                   |                     |                   |         |             |
|--------------------|--------------------------------------------------------|----------------------------------------------------------------------------------------------------|---------------------------------------------------|---------------------|-------------------|---------|-------------|
| 99                 | 龍(慶) 仲                                                 | 織(風)目                                                                                                    | 被打乐调题起                                            | 税款所捐赠止              | 923M              | 后驾驶期    | 实情积极        |
| t                  | 城市場內建设院                                                | 市区 (増価税附征)                                                                                                    | 2024-07-01                                        | 2024-07-31          | 2024-08-15        | 0.21    | 0.21        |
| 2                  | 市道村                                                    | 专业技术服务                                                                                                    | 2024-07-01                                        | 2024-07-31          | 2024-08-15        | 6.00    | 6.00        |
|                    | (方式)<br>根基:激励                                          | (武行)<br>(金術)(第1)                                                                                                    | <b>3</b> 00'E,                                    | 支付案                 |                   |         |             |
| • 1<br>2<br>3<br>4 | 法経 使発出許 井田<br>知己在記録行的の部項<br>知果在記録行的の部項<br>使発行的法報令, 10年 | 2019年7日、第四月14日日日7日<br>2019年9月1日第二月15日、清日第一<br>2019年9月1日第二月1日第二<br>2019年9月1日日第二月1日第二<br>2019年9月1日日第二日<br>2019年9月1日日第二日<br>2019年7日<br>2019年7日<br>2019<br>2019<br>2019<br>2019<br>2019<br>2019<br>2019<br>2019 | 在根联页里域人 <b>的时</b> 中<br>15514百次及吐理。<br>此即這是意识功能計行會 | 4号21934位里,18<br>18, | REPAIRS OF STREET | ARCENE, | ** 17560.00 |

支付成功后,可以直接下载或打印发票;如后续需要重新查询、打印发票及完税 凭证下载也可通过首页-代开增值税发票-代开发票查询如下图所示:

| 我要办祝 我要查询 公众服务 地方特色         | 博输入关键词     |               | 9           |                      |              |                       |
|-----------------------------|------------|---------------|-------------|----------------------|--------------|-----------------------|
| 罗*秀 😽 🧧                     | 自然人        | 我的待办>         |             |                      |              |                       |
|                             |            | 事项名称          |             | の理                   | 期限 标签状态      | 5. 操作                 |
| 我的提醒 >                      |            |               |             |                      |              |                       |
| ① 您于2024-07-19 16:14:18办理的代 | 2024-07-19 |               |             |                      |              |                       |
| 🚯 您于2024-07-19 14:57:04办理的代 | 2024-07-19 |               |             |                      |              |                       |
| 🚯 您于2024-07-19 15:17:25办理的代 | 2024-07-19 |               |             | 暂无数据                 |              |                       |
| 🚯 您于2024-07-19 14:57:04办理的代 | 2024-07-19 |               |             |                      |              |                       |
| 此                           | 止可查询发票申    | 请及开具情况,       | 下载、打印发      | 漂                    | 可以           | 查询完税凭证                |
| 热门服务                        |            |               |             |                      |              |                       |
| 新办纳税人开业 代开增值税发票             | 印花税申报      | <b>全部</b> 税申报 | <b>社保业务</b> | <b>开</b> 具税收完税证<br>明 | 日<br>开具无欠税证明 | <b>彩除相关人员关</b><br>联关系 |
| 我的收费 场易办税                   |            |               |             |                      |              |                       |

| ▼ 历史代开信息 | Ļ       |          |         |            |        |          |     |      |    |                     |
|----------|---------|----------|---------|------------|--------|----------|-----|------|----|---------------------|
| 发票种类     | 请选择     | ~        | 代开申请日期起 | 请选择        |        | <b>B</b> |     | 重畳   | 查询 | 展开 🗸                |
| 购货方名称    | 项目名称    | 开票金额     | 状态      | 申请日期       | 不动产单元号 | 不动产坐落地址  | 合同租 | 操作   | 1  | 此处可查询已开则<br>的发票,并下载 |
| 江西省机电设备招 | *劳务*专家费 | ¥ 600.00 | 得审核     | 2024-07-19 |        |          |     | 查看详情 |    |                     |
| 江西省机电设备招 | *劳务*专家费 | ¥ 600.00 | 已开具     | 2024-07-19 |        |          |     | 复制申请 | 下戰 | 重衢详情                |
| 江西省机电设备招 | *劳务*劳务费 | ¥ 600.00 | 軍核不通过   | 2024-07-19 |        |          |     | 复制申请 | 删除 | 查看详情                |

# 下载结果如下图:

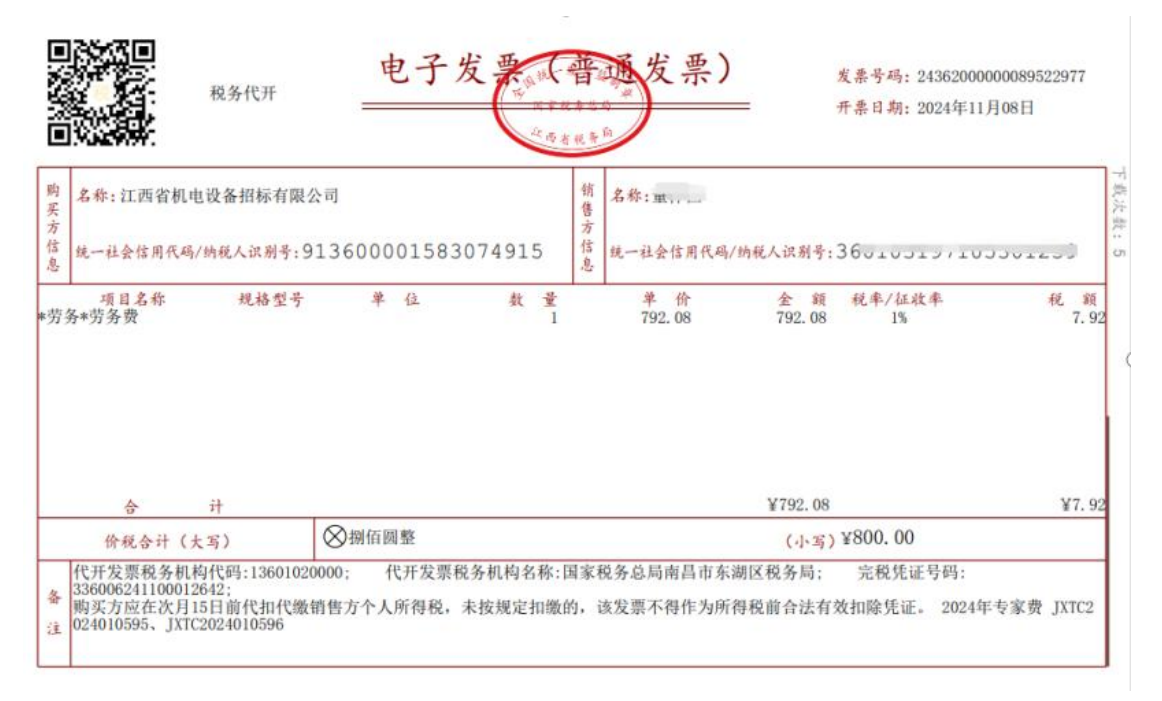